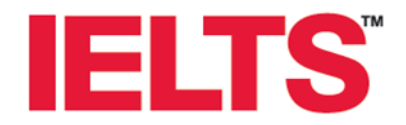

### オンライン申込みの流れ

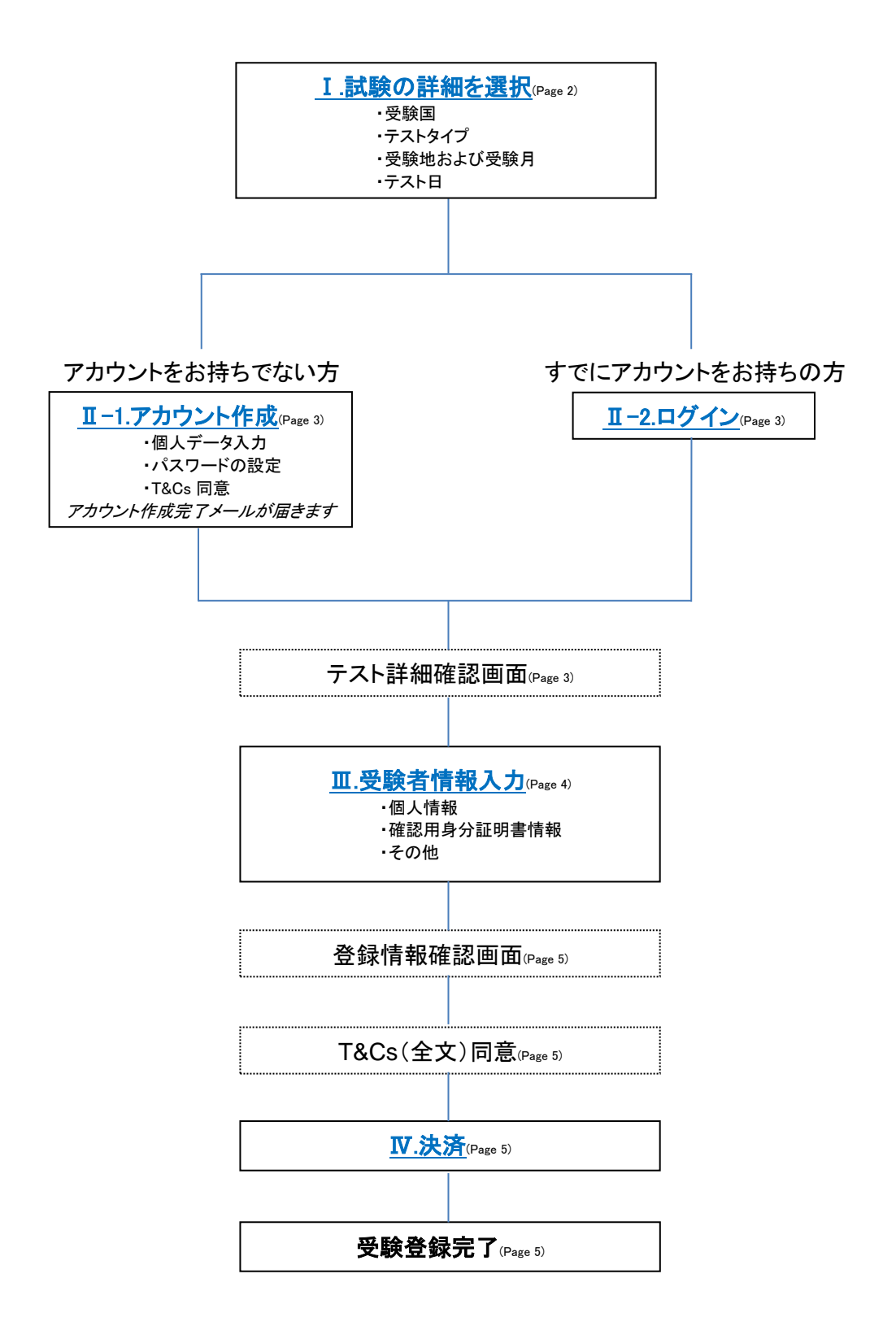

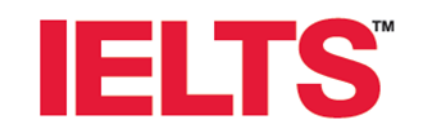

### I.試験の詳細を選択

## **UK Visas** and Immigration

#### BRITISH IELTS \* Welcome to the IELTS for UK Visas & Immigration (UKVI) Registration System mic, IELTS G If you are applying for a visa to move to or stay in the UK, you can choose from a range of IELTS tests for UKW; IELTS Training, IELTS Life Skills A1 and IELTS Life Skills B1. You must know which test you are required to register for. All types of IELTS tests for UKVI are d To find out more about IELTS or IELTS for UKVI, visit Take IELTS. If you are applying for a Tier 4 student visa to a Higher Education institution (HEI) / Tier 4 Register of Sponsors to study for a bachetor or postgraduate degree, you are required to meet the English language level set by the institution. This means you can apply with an IELTS result from any of the 1.000 TLTS feet locations workindex ureless your chosen nationton has additional requirements. If you do not require IELTS to support a UK visa application, please click here Where would you like to take the test? Start Japan BRITISH IELTS A Change country IELTS test for UKVI includes IELTS Academic, IELTS General Training, IELTS Life Skills A1 and IELTS Life Skills B1. It is important to know th type of IELTS test you are required to register for and select the right test type and the location. Register for IELTS test for UKM Step 1: Choose a test type. Step 2: Select 'location and 'month' from drop down options available and click 'Next. Step 3: View the availability of all the test dates at different test centres across the selected location and select your preferred option by clicking Step 4: Register for an account for an IELTS test by filling in the essential fields and read the Terms and Conditions for account registration Text the box to complete this step. 3回日は4、本人確認書類としてバスボートを特徴しているににが必須です。バスボートは原本、有効問題内のもの用います。試験出日にご提示 (スポートは、気気単山)時に温暖がに近めに用います。試験は5.exection Bを営成だない、テスショロに本人確認書類としてレポート(原本かつ有 瞬からいの)を特徴したのする。満点、気味は可なすれまた。この音楽、試験相手にも伝統になったか。 BRITISH IELTS . ご覧ください。 IELTS for UK Visas and Immigration To find out whether you need to take an approved test, and what level you need to achieve, please visit the UK Visas and immer more information. If you are applying for a Tier 4 student visa to a righter Education institution (HE)) / Tier 4 Register of Spor Bachelor or poligizabule degree, you are required to meet the Ergistin Insignate level set by the institution. This IEST 5 result from any (M in 1000 EST bits outputs) wontifies units your checked unitation and requirements. can apply with an If you are applying for a visa to move to or stay in the UK, you can For more information on which test is appropriate for you, please click here (opens in a new tab) IELTS Academic for UKVI IELTS General Training for UKVI IELTS Life Skills A1 IELTS Life Skills B1 O Back THEED IELTS for UNX1 (IELTS Academic, IELTS General Training, IELTS Life Skills A1 and IELTS Life Skills B1) are taken at one of the IELTS which are specifically authorised by UNX1 for this purpose.

| , ore of a r                                                                                                    |                                                                                                    |                                                              |                                                     |                  |
|----------------------------------------------------------------------------------------------------|----------------------------------------------------------------------------------------------------|--------------------------------------------------------------|-----------------------------------------------------|------------------|
| Location Plans                                                                                                    | s Salect                                                                                                    | *                                                            |                                                     |                  |
| Month Plaza                                                                                                    | n Beiect                                                                                                    | *                                                            |                                                     |                  |
| o last last                                                                                                    | 3                                                                                                    |                                                              |                                                     |                  |
|                                                                                                    |                                                                                                    |                                                              |                                                     |                  |
|                                                                                                    | All Contractions                                                                                                    |                                                              |                                                     |                  |
| 2011 British Council                                                                                                    | and 1 strend and contain                                                                                                    |                                                              |                                                     |                  |
| Channel Kangebornia artis<br>regramment a haarty 20201                                                                                                    | evenional organization for collumn relations and<br>11 (England and Wales) 302037333 (Ecolard)                                                                                                    |                                                              |                                                     |                  |
|                                                                                                    |                                                                                                    |                                                              |                                                     |                  |
|                                                                                                    |                                                                                                    |                                                              |                                                     |                  |
|                                                                                                    |                                                                                                    | 11 March 1990                                                |                                                     |                  |
|                                                                                                    |                                                                                                    |                                                              |                                                     | 20 Log IN        |
| BRITISH                                                                                                    | IELTS                                                                                                    |                                                              |                                                     | ₩0 Log H         |
| BRITISH<br>COUNCIL                                                                                                    | IELTS<br>metry                                                                                                    |                                                              |                                                     | HO Login         |
|                                                                                                    | IELTS<br>weekly                                                                                                    |                                                              |                                                     | ₩3 Login         |
|                                                                                                    | IELTS<br>ountry                                                                                                    |                                                              |                                                     | Meti Login       |
| noose y                                                                                                    | IELTS<br>our test date:                                                                                                    |                                                              |                                                     | denti Logini     |
| Compared to the second second                                                                                                    | IELTS<br>our test date:                                                                                                    | Mareth Steptember / 2                                        | 015                                                 | ₩9 Logn          |
|                                                                                                    | IELTS<br>ourry<br>our test date:                                                                                                    | Month September / 2                                          | 015                                                 | ₩0 Logn          |
|                                                                                                    | IELTS<br>ourrest date:                                                                                                    | Manth Sugtember / 2<br>emic<br>Ibit test.                    | 015                                                 | ₩0 Logn          |
| Current Course y                                                                                                    | ULELTS:<br>sourcest date:                                                                                                    | Mandh Sugarman / 2<br>amic<br>Bits Inst.                     | 015                                                 | ₩s cogn          |
| Councel<br>Councel<br>Counce                                                                                                    | ELTS<br>survey<br>our test date:                                                                                                    | Mandh Sugtember / 2<br>emic<br>Pee                           | 015 a                                               | ₩ cgn            |
| Carry<br>Course<br>Course                                                                                                    | ELETS<br>courses<br>our test date:<br>class for a second second s | Munch September / 2<br>annic.<br>De Holl.<br>JPY 5005        | 015 III<br>Availability<br>Availability             | ing n<br>∳tan no |
| BRITISH<br>Company<br>Company<br>Compan                                                                                                    | ELEES<br>course<br>our test date:                                                                                                    | Martin<br>anni:<br>The first<br>JPY 5005                     | D15 💌                                               | ing i<br>due to: |
| BRITISH<br>COUNCIL Cargo<br>Cargo<br>Ca | Court test date:                                                                                                    | Marth September / 2<br>amic<br>The foot<br>Pre-<br>2/77 5005 | Availability<br>Availability<br>Availability (100%) | ★ Log R          |
| Competence of the section of the section of the sec                                                                                                    | Court test date:                                                                                                    | North September / 2 mmit, the tool, Pre dry 5005             | 015 X<br>Availability<br>Availability (100%)        | ing α<br>den for |

#### 受験国を選択し、Continue をクリック

※ Please select country ▼をクリックし、検索バーに「J」を入力 すると、Japan がすぐに表示されます。

Start Now をクリック

ビザ申請のための IELTS(IELTS for UKVI)を受験する必要があるかどうか、また 求められるスコアを調べるには英国ビザ・イミグレーション(UKVI)の Web サイトを

Highly Trusted Sponsor(HTS)の資格を持つ教育機関へ、学位(学士、修士、博士 など)取得を目指して留学し Tier4 学生ビザを申請する方は、留学先の教育機関が 指定する語学力証明を提出する必要があります。つまり、留学先が指定しない限 り、IELTS for UKVI を受験する必要はなく、世界 1,000 カ所ものテストセンターで 行っている通常の IELTS を受験し、その結果を使って申請することができます。詳 しくは、必ず留学先の教育機関へ確認してください。

テストタイプを選択し、Nextをクリック

受験地、受験月を選択し、Nextをクリック

希望のテスト日の Book Now をクリック

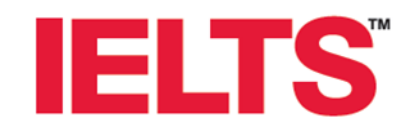

### UK Visas and Immigration

#### **Ⅱ.アカウント作成/ログイン**

#### Ⅱ-1.アカウント作成(アカウントをお持ちでない方) BRITISH IELTS 下記を入力 パスワード設定のルール: Change country ➢ First Name 名 英数字 6 文字以上 Register for an account • 数字を含む First Name \* First Name ➤ Last Name 姓 大文字を含む > メールアドレス Email \* Email 小文字を含む Password \* > パスワード 記号を含む(例:@#&) n password Confirm pa ▶ (確認のため)パスワード C I'm not a robot • ページ下部の「□ I have read and accepted the Account Registration Terms and Conditions JOF Account Registration Terms and Conditions」をクリックし、内容を確認 します。問題がなければチェックボックスにチェックします。 Complete Account Registration をクリック (アカウント作成完了メールが届きます) \* *注意!*:登録いただいたメールアドレスが個人アカウントの ID となります。変更することができませんのでご注意ください。 また、ご連絡メールの未着を避けるために、 携帯のメールアドレスの使用はなるべく避けてください。 Ⅱ-2.ログイン(すでにアカウントをお持ちの方) 右上にある Log In をクリック BRITISH IELTS \* (別画面にて、メールアドレスおよびパスワードを入力、Log in を More people go more places with IELTS. クリック) Book

#### (Ⅱ-1 または Ⅱ-2 を経て)

#### テスト詳細確認画面

| COUNCIL     | IELTS<br>untry          |  |
|-------------|-------------------------|--|
| etails of y | our chosen test         |  |
| Date:       | 14 November 2015        |  |
| Country:    | Japan                   |  |
| Location:   | Osaka                   |  |
| Test:       | IELTS Academic for UKVI |  |
|             |                         |  |

テスト日、受験国、受験地、テストタイプおよび受験料をすべて 確認し、Book Testをクリック

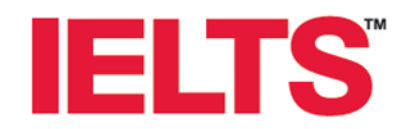

### UK Visas and Immigration

#### <u>**Ⅲ.受験者情報入力</u></u></u>**

| Test Taker Details                              |                                                                                         |                                          |
|-------------------------------------------------|-----------------------------------------------------------------------------------------|------------------------------------------|
| If is your responsibility to ensure that all de | talla entered below are accurate and match those on t                                   | te ID document you will use on test day. |
| If information entered below does not sea       | actly match that on your ID document, you will not be<br>receive a refund.              | allowed to sit the test and you will not |
| (The specing of your names, name order,         | <li>ID isorber, ID expiry date, ID issuing authority and date (<br/>document)</li>      | f brits must be the same as in your AD   |
| Title 1                                         | Pause Salari                                                                            | 12                                       |
|                                                 |                                                                                         |                                          |
| First (given) Name(s) *                         | chie                                                                                    |                                          |
|                                                 | Note: These names must be the same as the names i<br>and must appear in the same order. | r your Identification Document,          |
| Last Name *                                     | yanodia                                                                                 |                                          |
| Email *                                         | cher yasuda@britishcouncil.or.jp                                                        |                                          |
| Date of Birth *                                 |                                                                                         | -                                        |
| Gender *                                        | Male Female                                                                             |                                          |
| Address Line 1*                                 |                                                                                         |                                          |
| Address Line 2                                  |                                                                                         |                                          |
| Address Line 3                                  |                                                                                         |                                          |
|                                                 |                                                                                         |                                          |

#### (※受験者が 18歳未満の場合)

| SE BRI | rish<br>Incil | IE  | LTS |
|--------|---------------|-----|-----|
|        | -             | 100 |     |

Child Protection Policy

Child Protection Declaration %, other the current which takes, inclusioning that it under to be the two including to that it used to end on oppose the two takes, and using the three treasesses. Falses to advant this them on the day will precise net two there and the take the takes to its the data takes the two takes the server. Falses by others "second" you content true, by others "second" you content that you have ease and agree to be retries and containes.

| @ Back | Next O |
|--------|--------|

BRITISH IELTS

Test Taker Details Continued

申し込み者は、下記にて入力した情報に関して全ての責任を負います。入力情報 は正確であり、試験日当日にお持ちいただくパスポートの情報と同じであることが 求められます。

万一入力情報に誤りがあり、当日提示されたパスポートと違う場合、受験する事は
 → 認められず、また受験料は返金されませんのでご注意ください。
 (名前の綴り、氏名の順番、パスポート番号、パスポートの有効期限、パスポート発

- 行官庁、生年月日はパスポートに記載されたものと必ず合致する必要があります)
  \* 注意 !:入力情報に誤りがあった場合、UKVIの指導により 受験をお断りすることとなります。必ず間違えがないようご入力 ください。また、試験前にパスポート更新などで個人情報に変更 があった場合、必ずテストセンターまでご連絡ください。
- 個人情報 Title~Mobile を入力し、Next をクリック
- 確認画面にて、氏名および生年月日をご確認の上、 Yes (it matches 100%)を選択し、Next をクリック

Click here to download the consent form をクリックし、
 同意書をダウンロードし、プリントアウトしてください。内容をご確認の上、下記ご記入およびご署名ください。

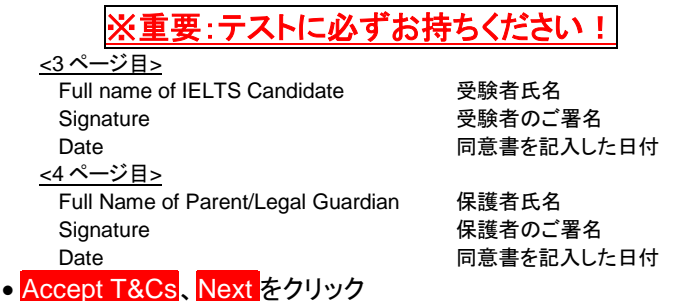

確認用身分証明書情報 Identification Document ~
 Identification Document Issuing Authority を入力し、その他の質問を答えた上、Nextをクリック

(※成績証明書を直接希望する機関への送付を希望する場合 は、下をご参照ください)

 ・確認画面にて、パスポート番号、有効期間満了日および 発行官庁をご確認の上、Yes (it matches 100%)を選択し、 Next をクリック

#### (※成績証明書を直接希望する機関への送付を希望する場合)

| English? -                                                                                                    |                                                                                                    |
|----------------------------------------------------------------------------------------------------|----------------------------------------------------------------------------------------------------|
| Where are you currently studying<br>English? (if applicable)                                                                                                    |                                                                                                    |
| Do you have a permanent disability, such<br>as a visual, hearing or specific learning<br>difficurty, which requires special<br>arrangements? (for example, modified<br>material, extra time, use of technology,<br>etc.)                                                                                                    | O Yes e No                                                                                                    |
|                                                                                                    |                                                                                                    |
|                                                                                                    |                                                                                                    |
| If you would like your results sent to specific aca                                                                                                    | ademic institutions, government agencies, professional toolies or employers, please using ale this                                                                                                    |
| If you wood like your results sent to specific aca<br>being<br>Results may be sent either electronically or by p                                                                                                    | ademic institutions, government agencies, professional todies or employers, passion and the this<br>cost to these institutions.                                                                                                    |
| If you wonto see your results sent to specific act<br>books<br>Results may be sent either electronically or by p<br>- The centre may charge a postal he for re<br>- The Test Report Form will NOT be sent to                                                                                                    | where withduos, poverment agencies, professional bodies or empiryers, periodinal can this<br>coll to these mathduoss<br>much set internationally or by course:                                                                                                    |
| If you your tills your results sent to specific acc<br>results may be sent either electronically or by p<br>- The centre may charge a possibilities for a<br>- The Test Report From will <b>NOT</b> be sent its<br>Please code that institutions and organisations y                                                                                                    | where sublicture, government agencies, professional holes or enquiryers, peaker sector for<br>south sent enemblators,<br>undit sent enemblators of the course:<br>angeline or extraction agenci.                                                                                                    |
| If you yound the your results sent to specific acc<br>results may be sent either electronscally or by p<br>- The centre may charger a possible to my<br>- The centre may charger a possible to sent<br>The Test Report Form with NOT be sent to<br>Please note that another institutions and organisations y<br>if you select Year, you will be able to specify up                                             | where exhibitions, government apercise, professional todes or engingers, present ages rais<br>and to been institutions<br>much unit exhibitions<br>much unit exhibitions are approximately approximately provided and<br>approximately approximately been to proof.                                                                                                    |
| If you sport the your results sent to specific act<br>results may be sent other electronically to by<br>the center may change a postal life to re<br>. The first larged riom with NPT to sent to<br>"Desen other that resultations and organisations",<br>thoses not that resultations and organisations",<br>those select "rev, you will be delive to alport to<br>show (IRLTS result to other institutions ? | where exhibites, government agencies, professional todes or engingers, peaked to be in the source of the set of the source of the source of t |

e Yes e N

Send IELTS result to other institutions? にて、Yes を選択 IELTS に登録された Recognised Organisation (RO) にのみ送 付が可能です。

(別画面にて、5件までの機関情報が入力可能です)

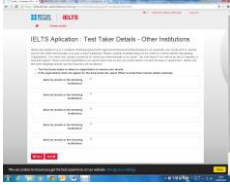

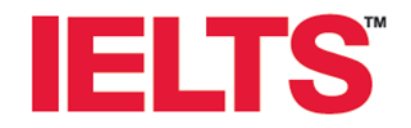

#### 登録情報確認画面

Registration Summary

# **UK Visas** and Immigration

- 「Test Details」、「Test Location Details」および「Test • Taker Details」を確認
- □ Yes I Agree にチェック
- NEXT をクリック

▼0℃。(今☆)回音

Ⅳ.決済

| BRITISH<br>COUNCIL                                                                                                    |                                                                                                    |                                                                                                    |
|----------------------------------------------------------------------------------------------------|----------------------------------------------------------------------------------------------------|----------------------------------------------------------------------------------------------------|
| Summary                                                                                                    | Terms And Conditions                                                                                                    |                                                                                                    |
| I certify that the informat                                                                                                    | con in my application form is complete, true and accurate.                                                                                                    |                                                                                                    |
| Lunderstand that the pe<br>processed and stored by<br>performance or score do<br>governments (including<br>enquires in relation to s<br>these Recognising Orga<br>personal data and any n | social data in my application is collected for the purposes of the IRLTG test, an<br>rule IRLTG Test Parameter for the purposes of such admonstration. Further case<br>and mny test results is a disclosed by the IRLTG Test Persons of admong these on<br>was processing a school as a UCM) for the purpose of admong these on<br>admong test and the IRLTG Test Persons of admong these of<br>admong test and the IRLTG Test Persons of admong test and<br>admong test and test and the IRLTG Test Persons of admong these of<br>test and constrained and the IRLTG Test Persons of admong test and<br>test and constrained test and the test of test admong test admong test<br>detained constrained to the work? produce as part of my set test test test<br>admong test admong test admong test admong test admong test admong test<br>admong test test admong test admong test admong test admong test<br>admong test test admong test admong test admong test<br>admong test test admong test admong test test test test test test test<br>admong test test test admong test admong test test test test test<br>admong test test test admong test test test<br>admong test test admong test admong test test test test<br>admong test test test<br>admong test test test<br>admong test test<br>admong test test<br>admong test<br>admong | d) conserving data to be disclosed to,<br>and to this data, including, without limitation, test<br>optiming Organizations to which I apply and its<br>aphilations to every out at the of to carry out<br>of their Report Form has been provided to any of<br>at may inform the same and power to the every out<br>of their Report Form has been provided their with m<br>p, without limitation, rest performance or score data |
| I understand that any pa<br>processed and securely<br>centre will be provided 5<br>purposes of allowing the                                                                               | rsonal data collected during the identity verification process by the centre with<br>strend by the IELTS Tear Parriers for the purpose of the IELTS seal. I advised<br>a only Recognizing Organizations or a government autorities including under<br>sea organisations to verify my test results or to carry out enquines in relation to                                                                                                    | er at hast registration or on bast day will be<br>edge that the photograph(s) taken of the by the<br>cossing authorities) to which I apply for the<br>possible maipractice or test integrity issues.                                                                                                    |
| I understand that there is<br>test day, including from t<br>will be used for monitori<br>recorded I will not be ab                                                                        | III be video recording and GCTV (Closed Circuit TV) in the test centre. Lagree<br>the place where I regalar and in each of the test sooria used for each part of it<br>in purposes, investigation into auspected malpractice and enguines on result<br>to a take the test.                                                                                                    | to be videoed while I am in the test centre on the<br>re test I take. I understand that video recordings<br>a. I understand if I do not agree to be video.                                                                                                    |
| By cicking "Accept"                                                                                                    | you confirm that you have read and agree to the full lerms and conditions of                                                                                                    | p                                                                                                    |

- Terms and Condition を読みながら下へスクロールしま • す。
- ページ下部の「By clicking "Accept" you confirm that you have read and agree to the full terms and conditions」の「full terms and conditions」をクリックし て内容を確認します。問題がなければ Accept T&Cs を クリック。
- \* 注意 / : Accept T&Cs をクリックすることにより、IELTS の 規約に同意したこととなります。規約にしたがって手数料の 支払いや罰則規定が適用されることとなりますので ご了承ください。
- 「Registration Summary」および「Test Location Details」を 確認し、PAY NOW をクリック Select Payment Method VISA 🏎 VISA または MASTER をクリック BRITISH Secure Payment クレジットカード番号を入力 VISA 🗢 有効期限を設定 • -----セキュリティーコードを入力(カードの裏面に記載) • Submit Payment <mark>をクリック</mark> • BRITISH IELTS 決済状況をご確認ください。 - 決済完了の場合は ple go more places with IELTS Status に Paid が表示され、 Payment Successful メールが届きます。 - 決済未完了の場合は、 Status に Not Paid または Failed が表示され、 Payment Unsuccessful メールが届きます。 → PayNowをクリックし、再度 IV 決済処理を行ってください。 - 5 -

\*注意!:画面が正しく表示されない場合は、Cookies を消去して、別のブラウザー(Google Chrome 等)を使用の上再度アクセスしてください